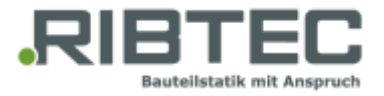

## Installationsanleitung

Die RIBTEC<sup>®</sup> – Programme für die Bauteilstatik sind lizenzgeschützt mit der Technologie der Firma WIBU-SYSTEMS AG. Damit Sie die Programme ausführen können, ist die Installation der Lizenzierung notwendig. Weitere Details finden Sie im Handbuch für Administratoren.

Die Lizenzen werden in einem rechnergebunden Lizenzcontainer ("Software-Dongle") installiert. Es wird vorausgesetzt, dass ein Lizenzserver eingesetzt wird, auf welchem der Lizenzcontainer eingespielt und anschließend die Lizenzanforderung erstellt wird. Die Lizenzen sind nicht auf einen anderen Rechner übertragbar.

Wenn Sie den Einsatz von mehreren Einzelplatzlizenzen planen, sind entsprechende Lizenzcontainer kostenpflichtig zu erwerben.

Die folgende Anleitung gilt unabhängig davon, ob Sie die Lizenzen für einen Einzelplatz nutzen oder einen Lizenzserver im Netzwerk betreiben.

1. Laden Sie die CodeMeter-Laufzeitumgebung (CodeMeter User Runtime) von der WIBU-Webseite herunter und installieren Sie diese auf Ihrem Lizenzserver bzw. Arbeitsplatzrechner.

Falls es sich um einen Lizenzserver handelt, ist das Aktivieren des Features "Netzwerk-Server" notwendig.

- 2. Starten Sie das CodeMeter Kontrollzentrum (CodeMeter Control Center).
- Spielen Sie den RIBTEC-Lizenzcontainer mit der beigefügten Datei (RIBTEC\_Systeme\_GmbH.WibuCmLif) per "Doppelklick" in das CodeMeter Kontrollzentrum ein.
- 4. Wählen Sie den Lizenzcontaier "RIBTEC Systeme GmbH" in der Liste aus und klicken Sie auf die Schaltfläche "Lizenzaktualisierung".

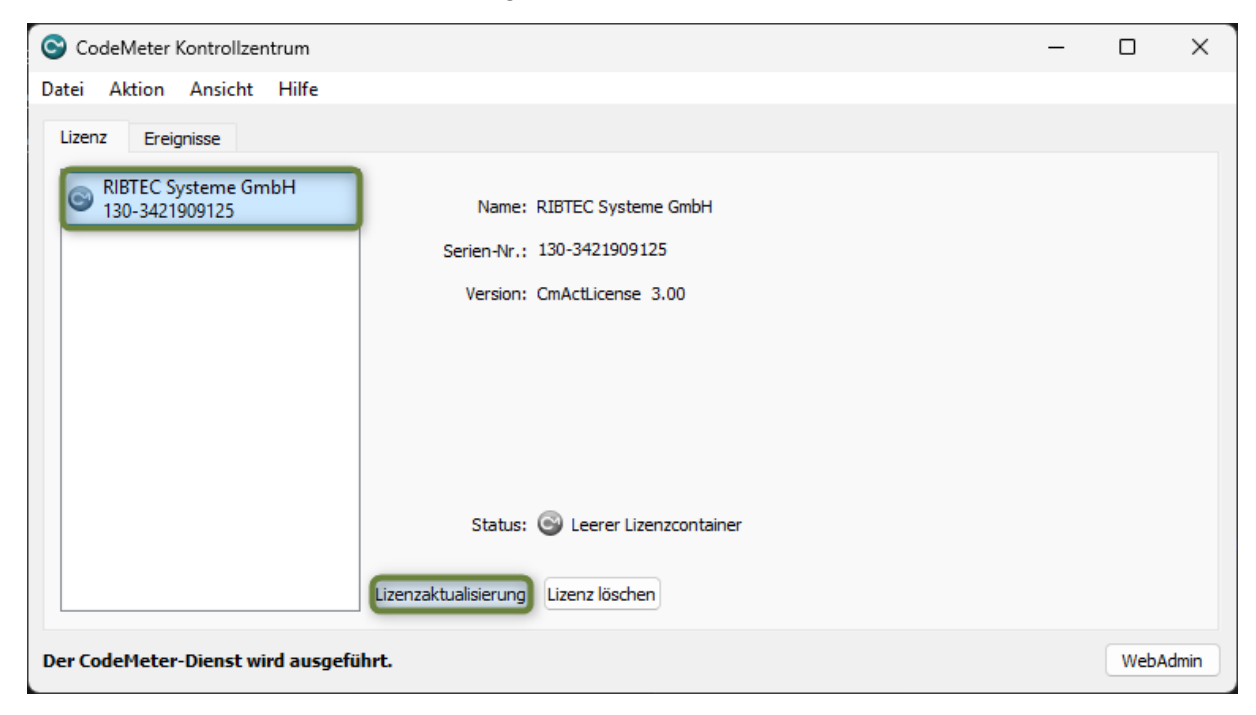

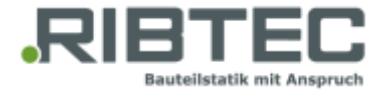

Im CmFAS Assistenten wählen Sie "Lizenzanforderung erzeugen".

|   |                                                                                                    | ?                   | ×     |
|---|----------------------------------------------------------------------------------------------------|---------------------|-------|
| ← | CmFAS Assistent                                                                                                    |                     |       |
|   | Wählen Sie die gewünschte Aktion                                                                                                    |                     |       |
|   | Lizenzanforderung erzeugen                                                                                                    |                     |       |
|   | Wählen Sie diese Option, wenn Sie eine Lizenzanforderungsdatei erzeugen möchten, u<br>Softwarehersteller zu schicken.                  | m diese an den      |       |
|   | 🔘 Lizenzaktualisierung einspielen                                                                                                    |                     |       |
|   | Wählen Sie diese Option, wenn Sie eine Lizenzaktualisierungsdatei vom Softwareherste<br>diese einspielen möchten.                      | ller erhalten haber | n und |
|   | 🔘 Quittung erzeugen                                                                                                    |                     |       |
|   | Wählen Sie diese Option, wenn Sie dem Softwarehersteller das erfolgreiche Einspielen<br>Lizenzaktualisierungsdatei quittieren möchten. | einer               |       |
|   |                                                                                                    |                     |       |
|   |                                                                                                    |                     |       |
|   | We                                                                                                    | iter > Hilt         | fe    |

Im nächsten Fenster wird gezeigt, wo und unter welchem Namen Ihre Lizenzanforderungsdatei (\*.WibuCmRac) gespeichert wird. Der Name der Datei besteht aus der Seriennummer Ihres Lizenzcontainers. Bitte belassen Sie den Dateinamen unverändert.

- 5. Senden Sie die erstellte Lizenzanforderungsdatei zusammen mit Ihrer Kundennummer an license@ribtec.de. Sie erhalten anschließend die bestellten Lizenzen per E-Mail zurück in Form einer Lizenzaktualisierungsdatei (\*.WibuCmRaU).
- 6. Klicken Sie auf die Schaltfläche "Lizenzaktualisierung" und verwenden Sie für das Einspielen der Lizenzen den CmFAS Assistenten mit der Option "Lizenzaktualisierung einspielen".

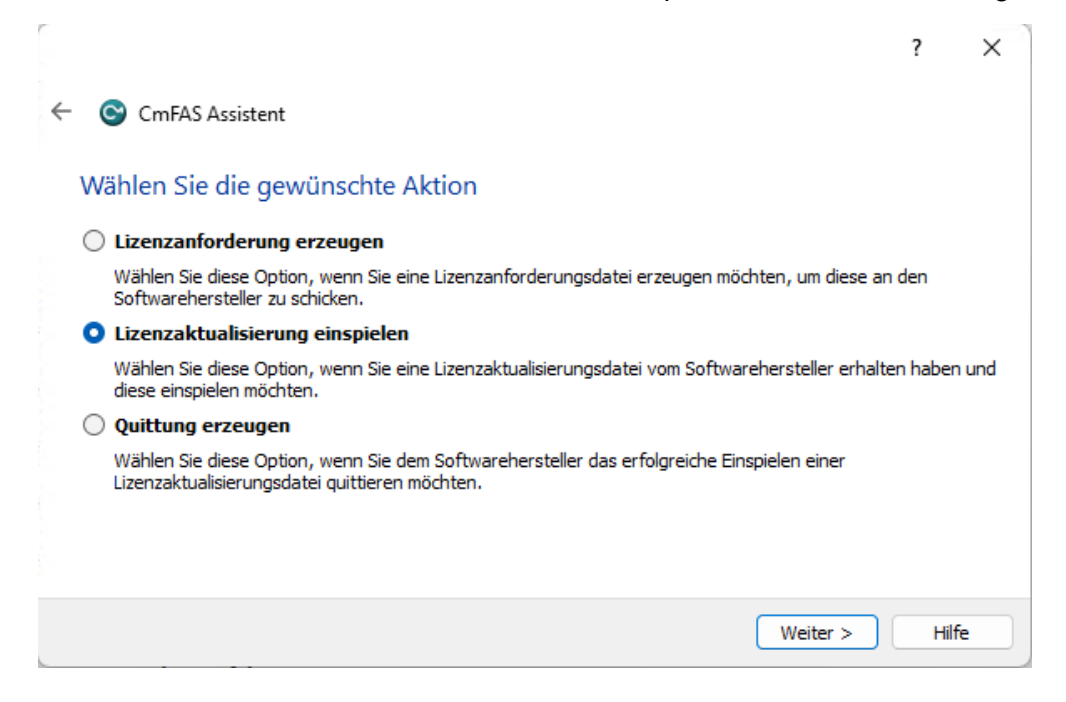

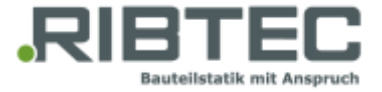

7. Nach der Aktualisierung Ihres Containers mit den neuen Lizenzen, starten Sie bitte erneut den CmFAS Assistenten und erzeugen Sie die "Quittung".

|   |                                                                                                    | ?       | ×   |
|---|----------------------------------------------------------------------------------------------------|---------|-----|
| ← | CmFAS Assistent                                                                                                    |         |     |
|   | Wählen Sie die gewünschte Aktion                                                                                                    |         |     |
|   | O Lizenzanforderung erzeugen                                                                                                    |         |     |
|   | Wählen Sie diese Option, wenn Sie eine Lizenzanforderungsdatei erzeugen möchten, um diese an d<br>Softwarehersteller zu schicken.            | en      |     |
|   | 🔘 Lizenzaktualisierung einspielen                                                                                                    |         |     |
|   | Wählen Sie diese Option, wenn Sie eine Lizenzaktualisierungsdatei vom Softwarehersteller erhalten<br>diese einspielen möchten.               | haben u | Ind |
|   | Quittung erzeugen                                                                                                    |         |     |
|   | Wählen Sie diese Option, wenn Sie dem Softwarehersteller das erfolgreiche Einspielen einer<br>Lizenzaktualisierungsdatei quittieren möchten. |         |     |
|   | Weiter >                                                                                                    | Hilfe   |     |

Diese Quittung belegt das erfolgreiche Einspielen der Lizenzen und erleichtert eine zukünftige Lizenzaktualisierung, weil sie den Stand Ihres CmContainers widerspiegelt. Senden Sie bitte die Quittung (\*.WibCmRaC) an license@ribtec.de.

Ihre Lizenzen sind nun vorbereitet und können von den RIBTEC®- Programmen abgefragt werden.

Falls Sie die Lizenzen auf einen Netzwerklizenzserver installieren, müssen Sie die CodeMeter Laufzeitumgebung (Schritt 1) ebenso auf jedem Arbeitsplatzrechner installieren.